Abertta Saúde Promoção da Qualidade de Vida

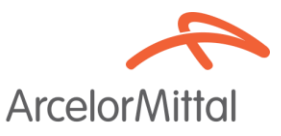

# MANUAL DE ORIENTAÇÕES RECURSOS DE GLOSAS ZEUS-PRESTADOR

ABERTTA SAÚDE

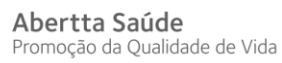

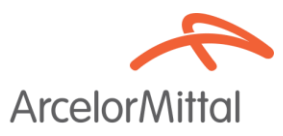

# ÍNDICE

| DÚVIDAS FREQUENTES                 | 3 |
|------------------------------------|---|
| PASSO A PASSO SISTEMA ZEUS         | 4 |
| RELATÓRIO DE GLOSAS AUDITORIA ZEUS | 4 |
| IMPORTAÇÃO DO RECURSO DE GLOSA     | 5 |
| AUDITORIA DE RECURSO DE GLOSA      | 9 |

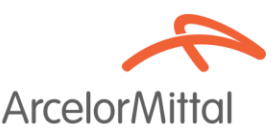

#### **DÚVIDAS FREQUENTES**

#### Quais são as glosas que serão recorridas no sistema ZEUS?

As glosas a serem recorridas via sistema ZEUS são aquelas que ocorreram na própria plataforma. Para verificar se houve a glosa no ZEUS, siga o passo a passo de extrato de auditoria no sistema.

#### A Abertta Saúde possui dois relatórios de glosa?

Sim. Temos um relatório de glosas do sistema ZEUS (relatório de auditoria), que o prestador deve baixar, e um relatório de glosas administrativas (demonstrativo de pagamento), que é enviado no início do mês vigente de pagamento conforme calendário do prestador.

#### A Abertta possui dois formatos de recurso de glosa?

Sim, sendo eles:

Sistema ZEUS: Glosas realizadas no ZEUS.

Chamado no CRM: Glosas administrativas identificadas no demonstrativo de pagamento, requer a anexação da planilha padrão já utilizada, disponível no site da Abertta (<u>https://www.aberttasaude.com.br/portal-do-prestador/documentos</u>)

#### Qual o prazo previsto para as análises dos recursos?

As análises dos recursos seguirão conforme os prazos previstos em contrato.

#### Estou com erro para solicitar o recurso na plataforma, vou perder meu prazo de envio?

Não. Desde que seja comunicado à operadora mediante chamado prévio no CRM.

# Não consegui participar dos treinamentos e não consegui evoluir na solicitação do recurso com o passo a passo enviado pela operadora, vou perder meu prazo de envio?

Não. Desde que seja comunicado à operadora mediante chamado prévio no CRM.

# Consegui solicitar meu recurso na plataforma ZEUS, mas ainda não tive nenhum retorno da operadora. O que pode estar acontecendo?

As análises dos recursos seguirão conforme os prazos previstos em contrato. Solicitamos que o prestador acompanhe diariamente a solicitação via sistema ZEUS.

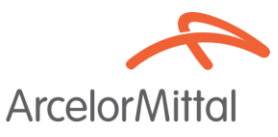

#### PASSO A PASSO SISTEMA ZEUS

- 1. As solicitações de recursos de glosa deverão ser realizadas através do sistema ZEUS, conforme o passo a passo abaixo:
  - A) Acessar o link <u>https://zeus.jmjsistemas.com.br/zeus/?#/</u> com login e senha, clicar na barra Auditoria/Auditoria de faturamento.

Atenção: o login e senha é o mesmo para todos os setores do hospital, caso não tenha a senha, gentileza verificar com o seu setor comercial.

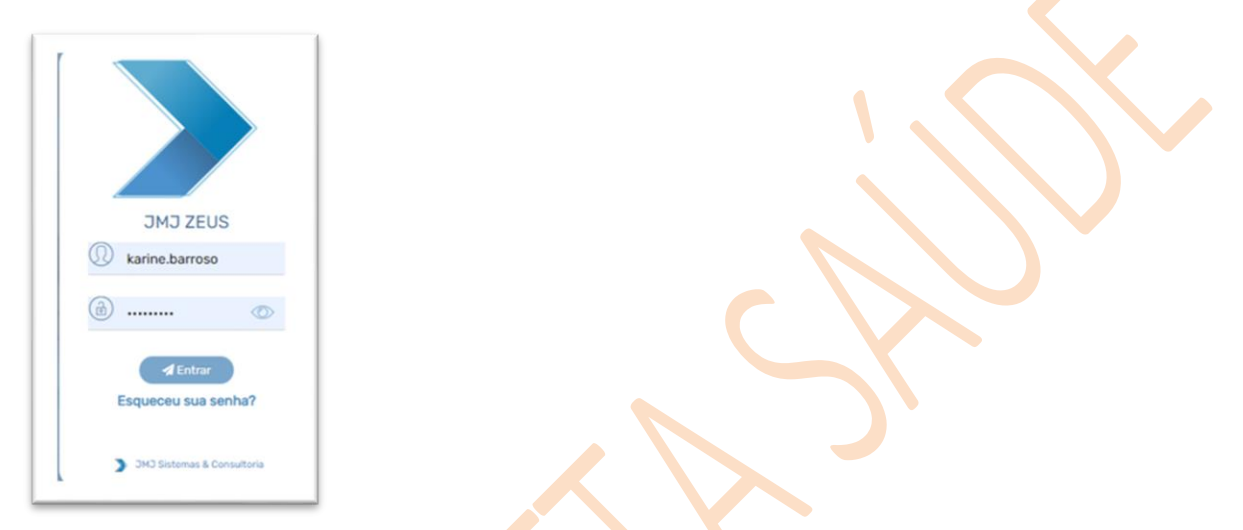

B) Antes de iniciar o processo de recurso de glosa, é fundamental que o prestador verifique se a glosa foi, de fato, aplicada pelo sistema. Para isso, siga o passo a passo abaixo.

### **RELATÓRIO DE GLOSAS AUDITORIA ZEUS**

1. Dentro do sistema temos opção de extrair o relatório de auditoria por mês de competência, desta forma o prestador deverá seguir os passos abaixo para extrair o documento. Na tela de auditoria preencher os dados do executante, data de envio inicial, data de envio final e pesquisar.

|   |   | Todas                                 |   | /                                   |   |                                    | _ |                                   |   |
|---|---|---------------------------------------|---|-------------------------------------|---|------------------------------------|---|-----------------------------------|---|
|   |   |                                       |   | Cód. Executante:                    | ۹ | Executante:                        |   |                                   |   |
|   | ~ | Data de Envio Inicial :<br>01/05/2022 |   | Data de Envio Final :<br>10/05/2022 |   | Pendente de Contestação:<br>Todos  | ~ | Pendência do Prestador<br>Todos   |   |
| ÷ | ۹ | Auditoria(s) Pendente(s):<br>Todos    |   |                                     |   | Pendente de Documentação:<br>Todos | ~ | Caráter Atendimento:<br>Selecione | ~ |
|   | ~ | Centro de Responsabilidade:           | ۹ |                                     |   |                                    |   |                                   |   |
|   |   |                                       |   |                                     |   | Q. Pesquisar                       |   | × Limpar                          |   |

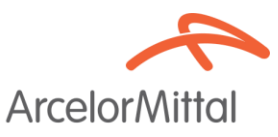

2. O sistema localizará todas as contas apresentadas na competência selecionada. Clicar no item **exportar -relatório de auditoria – XLS**. Automaticamente o sistema baixará o arquivo com a descrição dos itens que foram glosados ou auditados pela auditoria.

| Тос         | dos          | oomaaa   |            |          | Tode       | is:<br>los   | ~                        | 01/05/2022                |                     | 11/05/2022 |               | <b>—</b> | Todos                    |
|-------------|--------------|----------|------------|----------|------------|--------------|--------------------------|---------------------------|---------------------|------------|---------------|----------|--------------------------|
| Filtre      | o Dinâi      | nico:    |            |          |            |              | + 0                      | Auditoria(s) Pendente(s): |                     |            |               | P        | endente de Documentação: |
|             |              |          |            |          |            |              | τų                       | 10005                     |                     |            |               |          | Todos                    |
| Orig<br>Too | em im<br>das | oortação |            |          | Setor      | r:<br>ecione | ~                        | Centro de Responsabilidad | de:<br>Q            |            |               |          |                          |
|             |              |          |            |          |            |              |                          |                           |                     |            |               |          |                          |
|             |              |          | 🗏 Ações 👻  |          |            | 6            | Exportar -               |                           |                     |            |               |          | Q Pesquisar              |
| ~           |              |          | N° do Lote | Tipo de  | Guis       | Relató       | rio de Auditoria - XLS   |                           | Contratado Executar | te         | Data Execução | Setor    | Centro de Responsabili   |
|             | •••          | Ē        | 472637     | Resume   | o int.     | Relató       | rio de Auditoria - PDF   | 3(                        |                     |            | 00:00         | )        |                          |
|             | •••          |          | 472636     | Resume   | o interna  | 202203313    | 00000895999 105100007528 | BC                        |                     |            | 00:00         | )        |                          |
|             | •••          | Ľ.       | 472894     | SP/SAC   | т          | 202204252    | 90057802699 118350020108 | 30                        |                     |            | 16:40         |          |                          |
|             | •••          | E.       | 472564     | Resume   | o interna. | 202203253    | 00000881599 105100007528 | BC                        |                     |            | 00:00         | )        |                          |
|             |              |          |            |          |            |              | 6523                     | SP/SADT                   | 5478730             |            | 101150        |          |                          |
|             |              |          |            | -        |            |              | 6523                     | SP/SADT                   | 54//995             |            | 10565         |          |                          |
|             |              |          |            |          | ***        |              | 6523                     | SP/SADT                   | 5477988             |            | 10545         |          |                          |
|             |              |          |            |          | ••••       |              | 6523                     | SP/SADT                   | 5477939             |            | 10520         |          |                          |
|             |              |          |            |          | •••        |              | 6523                     | SP/SADT                   | 5477709             |            | 10555         |          |                          |
|             |              |          |            |          | •••        | 6            | 6523                     | SP/SADT                   | 5477524             |            | 118150        |          |                          |
|             |              |          |            |          | •••        |              | 6523                     | SP/SADT                   | 5477471             |            | 118150        |          |                          |
|             |              |          |            |          |            |              |                          |                           |                     |            |               |          |                          |
|             |              |          | -          |          |            |              | 10                       |                           |                     |            |               |          |                          |
|             |              | 2        | RI RI      | elatória | o de       | Audit        | XISX ^                   |                           |                     |            |               |          |                          |

a. Em casos de dúvidas, entre em contato com o auditor de referência de sua região para alinhamentos e treinamentos necessários.

# IMPORTAÇÃO DO RECURSO DE GLOSA

1. Para realizar o processo de recurso, o prestador deverá acessar aba **recurso de glosa**, clicar na **digitação do recurso de glosa**.

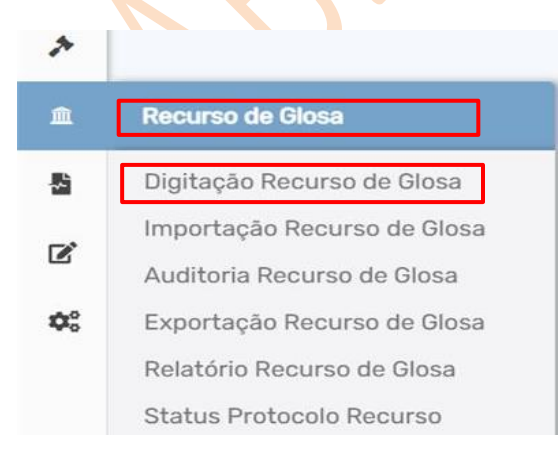

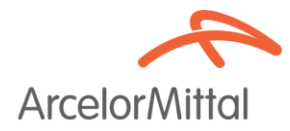

2. Após abrir a tela da digitação, clicar em adicionar.

| ligitação de Re     | ecurso de Glosa |                    | tion find        | cio \$ Faturament | o \$ Recurso de Glosa | 🖉 Digitação de Recurso de |
|---------------------|-----------------|--------------------|------------------|-------------------|-----------------------|---------------------------|
| N° Lote:<br>Status: | Protocolo:      | N* Guia Prestador: | Cód. Executante: | Contrata<br>Q     | fo Executante:        |                           |
| Todos               | ~               |                    |                  |                   |                       | 012 04/10/00              |

Abertta Saúde

Promoção da Qualidade de Vida

Posteriormente, clicar em adicionar, incluir o código do prestador e em pesquisar.

| Digitação de Recurs    | o de Glosa           |                             | G Inicio                                  | \$ Faturamento | \$ Recurso de Glosa | 🕑 Digitação de Recurso de Glos |
|------------------------|----------------------|-----------------------------|-------------------------------------------|----------------|---------------------|--------------------------------|
| N° Lote:               | N" Protocolo:        | Cód. Executante*:<br>1700 ( | Contratado Executante*:<br>PRESTADOR 1906 |                |                     |                                |
| Valor Glosado Inicial: | Valor Glosado Final: | Data Apresentação Inicial : | Data Apresentação Final :                 | N" Guia Pret   | stador:             |                                |

3. O sistema apresentara os itens a serem recursados. Verificar de fato qual a conta será necessária para realizar o recurso de glosa.

Lembrando que itens já consensados em auditoria in loco não serão passíveis de recurso.

| igita | ação de Recu       | rso de Glosa    |                   |                             |   | 😡 Início                                  | \$ Fi  | turamento   | \$ Recurso de Glo | 64 E | Digitação de Re | ecurso de |
|-------|--------------------|-----------------|-------------------|-----------------------------|---|-------------------------------------------|--------|-------------|-------------------|------|-----------------|-----------|
| N* Lo | pte:               | Nº Protoc       | oloc              | Cód. Executante*:<br>1700   | Q | Contratado Executante*:<br>PRESTADOR 1906 |        |             |                   |      |                 |           |
| Valor | r Glosado Inicial: | Valor Glos      | ado Final:        | Data Apresentação Inicial : | Ö | Data Apresentação Final :<br>(            | 8      | N" Guia Pre | stador            |      |                 |           |
|       |                    |                 |                   |                             |   |                                           |        |             | Q, Pesquisar      |      | × Limp          | ar.       |
| ~     | Nº do Lote         | Nº do Protocolo | Data Apresentação |                             |   | Contratado Exec                           | outant | û.          |                   |      | Valor           | Glosado   |
|       | 200100191200       | 220700114471    | 01/07/2022 13:59  |                             |   | 1700 - PRESTAI                            | DOR 1  | 906         |                   |      |                 | R\$ 0.    |
|       | 200100202699       | 230400174389    | 03/04/2023 08:34  |                             |   | 1700 - PRESTAI                            | DOR 1  | 906         |                   |      |                 | RS 0      |
| -     | 100100203012       | 230400175303    | 03/04/2023 11:04  |                             |   | 1700 - PRESTAL                            | 0081   | 004         |                   |      |                 | R\$ 0     |

Selecionar os itens a serem recursados e salvar no final da página.

| Nº do Lote   | Nº da Protocolo | Data Apresentação | Contratado Executante | Valor Glosado |
|--------------|-----------------|-------------------|-----------------------|---------------|
| 200100191200 | 220700114471    | 01/07/2022 13:59  | 1700 - PRESTADOR 1996 | RS (          |
| 200100202699 | 230400174389    | 03/04/2023 08:34  | 1700 - PRESTADOR 1906 | R\$           |
| 100100203012 | 230400175303    | 03/04/2023 11:04  | 1700 - PRESTADOR 1906 | RSI           |
|              |                 |                   |                       |               |
| = 10 ~~      |                 |                   | « < 1 > »             | 1-30          |

Belo Horizonte, 2025

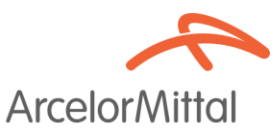

4. Após salvar, ir em adicionar novamente e pesquisar.

| N* Lote:<br>250403000175 | N* Proto<br>22070 | icolo:<br>10114471 | Cód. Executante:<br>1700 |                          | ٩ | Contratado Executante:<br>PRESTADOR 4306 |                    |   |
|--------------------------|-------------------|--------------------|--------------------------|--------------------------|---|------------------------------------------|--------------------|---|
| Glosa:                   | Valor Gi          | osado Inicial:     | Valor Glosado Final:     | Data Atendimento Inicial | 0 | Data Atendimento Final :                 | Nº Guia Prestador: |   |
| + Adiciona               | ×                 |                    |                          |                          |   | Q Pesquisar                              | × Limpa            | ĕ |

 Em seguida, serão apresentados os itens glosados na conta para o recurso. Clique com o botão direito do mouse no item a ser recorrido e selecione Editar.
 Lembrando que essa etapa deverá ser repetida para cada item, pois não é possível justificar

todos os itens de uma só vez. Cada item deverá ser justificado com sua particularidade.

|   |                   | Q                 |                      |                        |                  |      |             | 8 |          |  |
|---|-------------------|-------------------|----------------------|------------------------|------------------|------|-------------|---|----------|--|
|   | + Adicionar       |                   |                      |                        |                  |      | Q Pesquisar |   | × Limpar |  |
| ~ | Tipo Guia         | N* Gula Prestador | Beneficiário         |                        | Data Atendimento | Seq. | Grau Part.  |   | Código   |  |
| Ø | Resumo internação | 13318945          |                      | SIMONE APARECIDA SILVA | 01/11/2024       | 48   |             |   | 78240492 |  |
|   | Resumo internação | 13318945          | 🖉 Editar             | SIMONE APARECIDA SILVA | 31/10/2024       | 32   |             |   | 71484159 |  |
|   | Resumo internação | 13318945          | 170001002743020109 - | SIMONE APARECIDA SILVA | 01/11/2024       | 65   |             |   | 78231191 |  |
|   | Resumo internação | 13318945          | 170001002743020109 - | SIMONE APARECIDA SILVA | 01/11/2024       | 52   |             |   | 90046510 |  |

6. O sistema apresentará a tela de Item de recurso, onde o prestador deverá incluir a justificativa do item. Lembrando que o recurso sempre será por valor e não por quantidade, conforme exemplos abaixo:

|   | Dados da Guia        |                        |                                         |              |                                                                                                    |      |
|---|----------------------|------------------------|-----------------------------------------|--------------|----------------------------------------------------------------------------------------------------|------|
|   | Data Atendimento:    | Nº Guia Prestador:     |                                         | Senha:       |                                                                                                    |      |
| - | 04/12/2024           | 13318945               |                                         | 202402934689 |                                                                                                    |      |
|   | Dados do Benef       |                        | John John John John John John John John |              | and the second second se                                                                                                    |      |
|   | 170001002743020109 - | SIMONE APARECIDA SILVA | 2 - Urgência/Emergência                 |              | 1000                                                                                                    |      |
| - |                      |                        |                                         |              | Contraction of Contraction of Contra |      |
|   | Dados do Item        |                        |                                         |              | ALC: NO.                                                                                                    |      |
| - | Tipa Servica:        | Código:                | Descrição:                              |              | and the second second se                                                                                                    |      |
|   | 2 - Insumo           | 78240492               | TRANSFERIDOR DE FLUIDOS O               | OEUR         |                                                                                                    |      |
|   | Data Realização:     | Hora Inicial:          | Hora Fina                               | ale .        |                                                                                                    |      |
|   | 01/11/2024           | 10:12                  | *                                       |              |                                                                                                    |      |
|   | Red./Acrésc.:        | Qtd. Executada:        | Unidade                                 | de Medida:   |                                                                                                    |      |
| - | 1,00                 | 1,00                   | 036                                     |              | _                                                                                                    |      |
|   | Código de Despesa:   | Valor Pago:            | Valor Glo                               | sado:        |                                                                                                    | 1.44 |
|   | 03                   | 0,00                   | 2,38                                    |              |                                                                                                    |      |
|   | Valor Recursado*:    |                        |                                         |              |                                                                                                    |      |
|   | 2.38                 |                        |                                         |              |                                                                                                    |      |

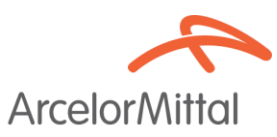

| óric | o Audita | gem Item            |                        |             |                          |                          |
|------|----------|---------------------|------------------------|-------------|--------------------------|--------------------------|
|      |          | Data                | Processo               | Campo       | Anterior                 | Posterior                |
|      | <b>~</b> | 10/12/2024<br>13:35 | Glosa Item             | Status Item | 1 - Liberado             | 2 - Glosado              |
| óric | o Audita | gem Guia            |                        |             |                          |                          |
|      |          | Data                | Processo               | Campo       | Anterior                 | Posterior                |
| 1    | <b>~</b> | 11/12/2024<br>09:25 | Exportação Faturamento | Status Guia | 7 - Auditoria Finalizada | 3 - Faturada             |
| 1    | ×        | 10/12/2024<br>13:36 | Finalizar Auditoria    | Status Guia | 6 - Em Auditoria         | 7 - Auditoria Finalizada |
| 1    | ×        | 04/12/2024<br>07:13 | Reabrir Auditoria      | Status Guia | 5 - Em Auditoria Sistema | 6 - Em Auditoria         |
| 1    | <b>v</b> | 04/12/2024<br>07:13 | Regra Auditoria        | CNS         |                          | 708407746653460          |
|      |          |                     |                        |             | 🗹 Confirmar              | 🛇 Cancelar               |
|      |          |                     |                        |             |                          | •                        |
|      |          |                     |                        |             |                          |                          |

 Após recorrer todos os itens pertinentes, volte à tela inicial de Digitação de Recurso de Glosa. Inclua os dados de filtro com o código do executante e pesquise. Em seguida, clique com o botão direito do mouse no lote recorrido e selecione importar.

| igitação de Recu                | rso de Glosa |      |                | <u>ه</u> ا       | sicio \$ Faturamento | \$ Recurso de Glos | a 🕑 Digita | ção de Reci | urso de |
|---------------------------------|--------------|------|----------------|------------------|----------------------|--------------------|------------|-------------|---------|
| N* Lote:                        | Protocolo:   | N* G | ula Prestador: | Cód. Executante: | Contratado           | Executante:        |            |             |         |
|                                 |              |      |                |                  |                      |                    |            |             |         |
| Status:<br>Todos                | ~            |      |                |                  |                      |                    |            |             |         |
| Status:<br>Todos<br>+ Adicionar | -            |      |                |                  |                      | Q. Pesquisar       | C          | X Limpar    |         |

 Após importar o arquivo, clique na aba Importação de Recurso de Glosa para verificar se o arquivo foi importado com sucesso. Verifique o status do arquivo:

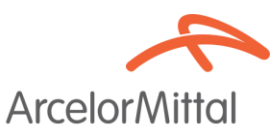

- **Sucesso:** Significa que o arquivo foi importado com sucesso e já está na página da auditoria de contas para verificação da operadora.
- Falha: Significa que o arquivo precisa de manutenção e correção.

| . 1    | Simportar Arquivo(s)             |                   |                     |                     |                  | Q. Pesquitar   |                | O Limper    |
|--------|----------------------------------|-------------------|---------------------|---------------------|------------------|----------------|----------------|-------------|
| Códige | Name Arquivo                     | Nº Lote Prestador | Data de Importação  | Oata Fim Importação | Progresso        | Stetus         | Usualirio      | Tempo Total |
| 1499   | b9eacf2111f8d750e41b3be86ba40b10 | 250402000465      | 02/04/2025 15:55:37 | 02/04/2025 15:55:51 | Cencluide        | Sucess         | 01395187000132 | 14 s        |
| 1498   | 026bd98e61bd10e529911829d221b5dc | 250402000463      | 02/04/2025 15:47:43 | 02/04/2025 15:48:27 | Concluido        | Sucess         | 01395187000132 | 44 s        |
| 1497   | cfbab0c5cd8c12d2d8dd11ca23f4594f | 250401000460      | 01/04/2025 15:30:43 | 01/04/2025 15:30:57 | Cancluido        | Sucess         | 29275463000148 | 14 s        |
| 1496   | 0cb1a4d3da13456eb396c75fea7f3a06 | 250226000093      | 01/04/2025 13:44:59 | 01/04/2025 13:45:12 | Concluido        | Sucess         | CHC            | 13 s        |
| 1495   | 746431dc7667deb7cf1c3debb3678b31 | 250324000273      | 01/04/2025 13:44:25 | 01/04/2025 13:44:47 | Concluido        | Sucess         | CMC            | 22 s        |
| 1494   | 4d1ec98296567251a07c1d2ea00489e8 |                   | 01/04/2026 13:43:46 | 01/04/2026 13:43:65 | Concluide        | Falta          | СНС            | 91          |
| 1493   | 24e44b4f9a3c8236abc9bda26552c0cd | 250326000309      | 01/04/2025 13:43:26 | 01/04/2025 13:43:49 | Concluido 🛛 📥 D: | winkoad Sucess | СМС            | 22 s        |
| 1492   | dca8361fdf30890217fa106cdo4b7286 | 250306000143      | 01/04/2025 13:43:09 | 01/04/2025 13:43:25 | Concluido        | stalhar Sucess | CHC            | 16 s        |

9. Clique com o botão direito do mouse no arquivo com erro e depois Detalhar.

|                     |                     |                  | Q, Pesquina   |
|---------------------|---------------------|------------------|---------------|
| Deta de Importação  | Deta Fim Impertação | Programme        | Dista         |
| 02/04/2025 15:55:37 | 02/04/2025 15:55:51 | Concluido        | Successe      |
| 02/04/2025 15:47:43 | 02/04/2025 15:48:27 | Concluido        | Successo      |
| 01/04/2025 15:30:43 | 01/04/2025 15:30:57 | Concluido        | Sucesse       |
| 01/04/2025 13:44:59 | 01/04/2025 13:45:12 | Concluido        | Sucesse       |
| 01/04/2025 13:44:25 | 01/04/2025 13:44:47 | Concluido        | Successe      |
| 01/04/2025 13:43:46 | 01/04/2015 1343-55  | Conchette        | Falter        |
| 01/04/2025 13:43:26 | 01/04/2025 13:43:48 | Concluido 🛃 Dove | Noed Successo |
| 01/04/2025 13:43:09 | 01/04/2025 13:43:25 | Conchrido Dista  | har Sucesse   |

 Realize as correções necessárias conforme as críticas apresentadas. Após concluir este passo a passo, a conta de recurso será encaminhada para a tela de Auditoria de Recurso de Glosa. Nesta etapa, o prestador deverá incluir as documentações que considerar necessárias para justificar os itens recorridos.

# AUDITORIA DE RECURSO DE GLOSA

1. Após a importação da conta de recurso, o prestador deverá acompanhar e realizar as manutenções necessárias na aba Auditoria de recurso de glosa.

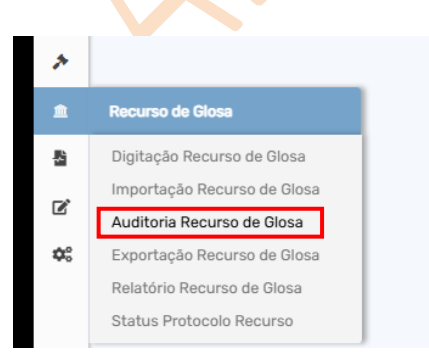

2. Após clicar na aba **Auditoria de recurso de glosa**, o sistema abrirá a tela para realizar os filtros necessários, conforme sinalizado abaixo.

| Auditoria Recurso de Glos         | а                             |                         |                       | බ Início 💲 Faturamento             | \$ Recurso de Glosa 🧳 Auditoria Recurso de Glosi |
|-----------------------------------|-------------------------------|-------------------------|-----------------------|------------------------------------|--------------------------------------------------|
| Nº Importação:                    | N° Lote:                      | Tipo de Guia:<br>Todas  | N° Guia Principal:    | N° Guia Prestador:                 | Nº Autorização / Senha:                          |
| N° Carteira:                      | Beneficiário:                 |                         | Cód. Executante:      | Executante:                        |                                                  |
| Modelo de Contrato:<br>Todos      | Status:                       | Data de Envio Inicial : | Data de Envio Final : | Auditoria(s) Pendente(s):<br>Todos |                                                  |
| Caråter Atendimento:<br>Selecione | Origem importação:<br>V Todas | ~                       |                       |                                    |                                                  |
| 🖨 Exportar 🗸                      |                               |                         |                       | Q Pesquisar                        | X Limpar                                         |
| V° do Lote                        | Tipo de Guia Nº da Guia       | Beneficiário            | Contratado Executante | Data Execução                      | Valor Total Situação                             |

- 3. Logo após preencher os filtros necessários e clicar no **pesquisar**, o sistema apresentará todas as contas de recursos que foram incluídas no sistema.
- A pesquisa das contas no sistema pode ser realizada pelo código do prestador ou pelo número do lote, colocar o período da importação do recurso e clicar na opção de pesquisar, conforme abaixo:

| uditorias                    |                                                                                                    |                                    |                                                                                     |                |                                                                                   | 🛱 Inicio 💲 Faturamento 🥕                       | Auditorias                                                                           |                        |     |
|------------------------------|----------------------------------------------------------------------------------------------------|------------------------------------|-------------------------------------------------------------------------------------|----------------|-----------------------------------------------------------------------------------|------------------------------------------------|--------------------------------------------------------------------------------------|------------------------|-----|
| N" Importação:               | M" Lobe:                                                                                                   | Tipo de Guia:<br>Todas             | N' Guia Principal.                                                                  |                | N" Guia Prestador:                                                                | N" Autorização / Senha:                        |                                                                                      |                        |     |
| N' Carteira.                 | Beneficiário                                                                                               |                                    | Did. Executante                                                                     | Q              | Executante:                                                                       |                                                |                                                                                      |                        |     |
| Modelo de Contrato:<br>Todos | Statur:<br>v Todos                                                                                         | Data de Envic Inicial :<br>v       | Data de Envio Frial :                                                               | ð              | Pendente de Contestação:<br>Todos                                                 | Pendincia do Prestador                         |                                                                                      |                        |     |
| Fitro Dinámico:              | + Q                                                                                                    | Auditoria(s) Pendente(s).<br>Todos |                                                                                     |                | Pandente de Documentação:<br>Todos                                                | Caritter Atendimento:                          | v                                                                                    |                        |     |
| Origem importação:<br>Todas  | Setor:<br>V Selectore V                                                                                    | Centro de Responsabilidade:        | Q                                                                                   |                |                                                                                   |                                                | Auditorias                                                                           |                        |     |
| Reter                        | Demonstra                                                                                                  |                                    |                                                                                     |                | 0.000                                                                             |                                                | Nº Importação:                                                                       | Nº Lote:               | Ti  |
| Endoco +                     | Copies -                                                                                                   |                                    |                                                                                     |                | A response                                                                        | A Lingue                                       |                                                                                      |                        |     |
|                              | High de dens la de dens de méricano                                                                        |                                    | Contratado Executante                                                               | Data Execupio  | Setar Centro de Respons                                                           | sabilidade Valor Total Situação                |                                                                                      | 78531                  | i i |
|                              | ng ng ng ng ng ng ng ng ng ng ng ng ng n                                                                   |                                    | Centratado Esecutantes                                                              | Data Execupio  | Seitar Centro de Pergoins                                                         | asblicke Valor Total Situação                  | Nº Carteira:                                                                         | Beneficiário:          |     |
|                              | (portor) katon berkan                                                                                      |                                    | Centralati Executarta                                                               | Data Execução  | Sebar Centro di Regora                                                            | ublidde Vakritel Shuqlo                        | N*Carteira:                                                                          | 78531<br>Beneficiário: |     |
|                              | (portinal school pathoda                                                                                   | cc                                 | Cartrate Beochans<br>Id. Executante:<br>8172                                        | Data Execupio  | Ster Oetto & Report<br>Executante:<br>Q IRMAND                                    | uoblada Vairītai Shuglo                        | N° Carteira:                                                                         | 78531<br>Beneficiário: |     |
|                              | Data de Envio Inicial :<br>0/09/2021                                                                       |                                    | Contrato Beacture<br>Id. Executante:<br>8172<br>Uta de Envio Final :<br>10/09/2021  | Data Eleccupia | Executante:<br>IRMAND<br>Pendente de Conte<br>Todos                               | usitas wurtes Stuge<br>stação:                 | Nº Cateira:<br>Pendência do Prestador<br>Todos                                       | 96531<br>Beneficiário: |     |
|                              | Data de Envio Inicial :<br>o 1/09/2021<br>Auditoria(s) Pendente(s):                                        |                                    | ombatistan<br>id. Executante:<br>8172<br>ta de Envio Final :<br>10/09/2021          | Detri Elecupio | Executante:<br>IRMAND<br>Pendente de Conte<br>Pendente de Docur                   | usitas tartas taga<br>stação:                  | Nº Cateira<br>Pendência do Prestador<br>Todos<br>Caráter Atendimento:                | Beneficiario:          |     |
| + a                          | Data de Envio Inicial :<br>0/09/2021<br>Auditoria(s) Pendente(s):<br>Todos                                 |                                    | Contrast Boustern<br>Id. Executante:<br>8172<br>Ita de Envilo Final :<br>10/09/2021 |                | Executante:<br>IRMAND<br>Pendente de Conte<br>Pendente de Docur<br>Todos          | usitasi kuritsi Skapi<br>Istação:<br>mentação: | Pendencia do Prestador<br>Todos<br>Carater Atendimento:<br>Selecione                 | 26531<br>Beneficiário: |     |
| + q                          | Data de Envio Inicial :<br>01/09/2021<br>Auditoria(s) Pendente(s):<br>Todos<br>Centro de Responsabilidade: |                                    | Iombali Bauteri<br>Id. Executante:<br>8172<br>Ita de Envilo Final :<br>10/09/2021   |                | Executante:<br>IRMAND<br>Pendente de Conte<br>Todos<br>Pendente de Docur<br>Todos | uslasi kurta Skupi<br>stação:<br>mentação:     | N° Cateira:<br>Prendência do Prestador<br>Todos<br>Caráter Atendimento:<br>Selecione | 28531<br>Beneficiário: | 1   |
| + a                          | Data de Envio Inicial :<br>0/09/2021<br>Auditoria(s) Pendente(s):<br>Todos<br>Centro de Responsabilidade:  |                                    | Contrata Bostern<br>Id. Executante:<br>8172<br>Ata de Envío Final I:<br>10/09/2021  |                | Executante:<br>IRMAND<br>Pendente de Conte<br>Pendente de Docur<br>Todos          | estação:                                       | N° Cateira:<br>Pendência do Prestador<br>Todos<br>Caráter Atendimento:<br>Selecione  | 78531<br>Beneficiário: | 1   |

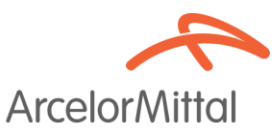

5. Verificar os resultados da pesquisa, clicar com botão direito do mouse na opção **visualizar** para abrir a auditoria da conta, confrontar as informações geradas.

|   |                                                                                                    | + Q Todes              |                                           | Todos                     | ✓ Selet                    | scione ~                        |
|---|----------------------------------------------------------------------------------------------------|------------------------|-------------------------------------------|---------------------------|----------------------------|---------------------------------|
|   | Origem importação: Setor:<br>Todas - Selecione                                                                                                    | Centro de R            | isponsabilidade:<br>Q                     |                           |                            |                                 |
|   | 🗏 Ações 🕶                                                                                                    | 🖨 Exportar 🕶           |                                           |                           | Q. Pesquisar               | × Limpar                        |
| F | V N° do Lote Tipo de Guia N° de                                                                                                    | a Guia Beneficiário    | Contratado Executante                     | Data Execução Setor       | Centro de Responsabilidade | Valor Total Situação            |
|   | Wissilizar     Wissilizar     Wissilizar     Wissilizar     Site Vissilizar     Site Vissilizar     S | 190701009244000HS - LI | IS CARLOS DO 872 - IRMANDADE DA SANTA CAS | A OE ML. 07/07/2021 07:00 |                            | R\$ 13.5677 Auditors Finalizada |

 A tela de auditoria possui 06 abas, na primeira aba é possível verificar as informações gerais da conta que auxiliam no momento da auditoria como: Data de internação/Alta, Número da senha inicial, Nome do beneficiário, Caráter do atendimento, Valor total da conta entre outras informações conforme exemplo abaixo:

# Aba 01- Guia

|                               |                      |                    |                        |   | Guia                        | Procedimen | tos e Exames Out     | ras Despesas  | Declaraçõe  | s Anexos Clínicos   | Lembretes            |
|-------------------------------|----------------------|--------------------|------------------------|---|-----------------------------|------------|----------------------|---------------|-------------|---------------------|----------------------|
| Dados da Auditoria            |                      |                    |                        |   |                             |            |                      |               |             |                     |                      |
| N° do Lote:                   |                      | N° da Importação:  |                        |   | Data de Importação:         |            |                      | Status da Gui | a:          |                     |                      |
| 78531                         |                      | 57723              |                        |   | 06/09/202114:22             |            | <u> </u>             | Auditoria Fi  | nalizada    |                     |                      |
| Auditoria Administrativa:     |                      | Auditoria de Enfer | magem:                 |   | Auditoria Médica:           |            |                      | Auditoria Odo | intológica: |                     |                      |
| Finalizada                    | • 🗸                  | Finalizada         |                        | ~ | Finalizada                  |            | <ul> <li></li> </ul> | Finalizada    |             |                     | <ul> <li></li> </ul> |
| Data Recebimento Documentação | 0:                   |                    | Auditor:               |   |                             |            | Data Recebimento :   |               |             |                     |                      |
|                               |                      | <u> </u>           |                        |   |                             |            |                      |               |             |                     | <u> </u>             |
| Dados da Autorização          |                      |                    |                        |   |                             |            |                      |               |             |                     |                      |
| Tipo de Guia:                 | 2 - N° Guia Principa | l:                 | 5 - N° Guia Prestador: |   | 4 - Nº Autorização / Senha: |            | 6 - Data de Autoriza | ação :        | Valida      | de da Autorização : |                      |
| Resumo internação             | 20210610300000       | 377899             | 3564188                |   | 202102140968                | 1          | 18/06/2021           |               | <u> </u>    | 7/2021              | <u> </u>             |
| Dados do Beneficiário         |                      |                    |                        |   |                             |            |                      |               |             |                     |                      |
| 10 - Beneficiário:            | 10 - Beneficiário:   |                    |                        |   |                             |            | 12 - Atendimento Ri  | N:            | 11 - CN     | IS:                 |                      |
| 1907                          |                      |                    |                        |   |                             |            | Não                  |               | 7018        | 00251227974         |                      |
| Dados do Executante           |                      |                    |                        |   |                             |            |                      |               |             |                     |                      |
| 13 - Código na Operadora:     | 14 - Nome do Contr   | ratado:            |                        |   |                             |            |                      |               | 15 - Cá     | idigo CNES:         |                      |
|                               |                      |                    |                        |   |                             |            |                      |               | 2772        | 310                 |                      |
| Dados da Solicitação          |                      |                    |                        |   |                             |            |                      |               |             |                     |                      |
| 16 - Caráter do Atendimento:  | 17 - Tipo de Faturar | nento:             | 18 - Data Início Fat.: |   | 20 - Data Fim Fat.:         |            | 22 - Tipo Internação | D:            | 23 - Re     | egime Internação:   |                      |
| 1 - Eletivo                   | 2 - Final            | •                  | 07/07/2021 07:00       | Ë | 14/07/2021 10:10            | Ë          | 2 - Cirúrgica        |               | 1-H         | ospitalar           |                      |
|                               |                      |                    |                        |   |                             |            |                      |               |             |                     |                      |
|                               |                      |                    |                        |   |                             |            |                      |               |             |                     |                      |
| Valores                       |                      |                    |                        |   |                             |            |                      |               |             |                     |                      |
| Procedimentos (R\$):          |                      |                    | Diárias (R\$):         |   |                             | Та         | ixas (R\$):          |               |             |                     | Materiais (R         |
| 4.819,24                      |                      |                    | 2.009,14               |   |                             |            | 750,10               |               |             |                     | 2.726,96             |
| OPME (R\$):                   |                      |                    | Medicamentos (R\$):    |   |                             | Ga         | ases (R\$):          |               |             |                     | Geral (R\$):         |
|                               |                      |                    |                        |   |                             |            |                      |               |             |                     |                      |

• Na **aba 02** Procedimentos e exames, encontramos o espelho de todos os procedimentos e exames do recurso.

Abertta Saúde Promoção da Qualidade de Vida

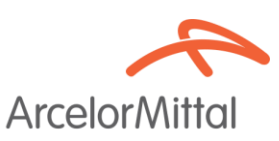

#### Aba 02 - Procedimentos e Exames

|              |                  |                                                  |                   |                  | Guia       | Procedime | ntos e Exames  | Outras Despesas | Declarações | Anex     | kos Clínicos | Lembretes |
|--------------|------------------|--------------------------------------------------|-------------------|------------------|------------|-----------|----------------|-----------------|-------------|----------|--------------|-----------|
| Serviço      |                  |                                                  |                   |                  |            |           |                |                 |             |          |              |           |
| Código:      |                  | Descrição:                                       |                   | Tipo de Procedir | nento:     |           | Data Inicial : |                 | Data Fi     | nal :    |              |           |
|              |                  |                                                  |                   | Selecione        |            | `         | /              |                 | <u> </u>    |          |              | <b>**</b> |
| Código:      |                  | Profissional Executante:                         |                   |                  |            |           |                |                 | Grau de     | Particip | ação:        |           |
|              |                  |                                                  |                   |                  |            |           |                |                 | Seleci      | one      |              | $\sim$    |
| Agrupar por: |                  |                                                  |                   |                  |            |           |                |                 |             |          |              |           |
| 🗌 Data       |                  | Tipo                                             | o de Procedimento |                  |            |           | 🗌 Serviç       | D               |             |          |              |           |
| Colunas:     |                  |                                                  |                   |                  |            |           |                |                 |             |          |              |           |
| ✓ Seq        | tilizada         | Hr. Início     Red /Acrésc                       |                   | Hr. Fim          |            |           |                | 🗹 Via Ace       | SSO         |          |              |           |
| 100.0        | CITE DOG         |                                                  |                   | E officiario     |            |           |                |                 |             |          |              |           |
|              |                  |                                                  | ITENS DA          | GUIA             |            |           |                |                 |             |          |              |           |
| \$ Seq.      | Serviço          |                                                  |                   | 🗢 Data           | Hr. Inícia |           | Via Acesso     | Tec. Utilizada  | Red./Acr.   | Qtde.    | Unitário     | Total     |
| 0001         | 40601110 - PROCE | DIMENTO DIAGNOSTICO EM BIOPSIA SIMPLES "IMPRINT" | " E "CEL          | 14/07/2021       | 11:19      | 11:19     |                |                 | 1.00        | 1        | 76,15        | 76.15     |
| 0002         | 40301630 - CREAT | TININA                                           |                   | 07/07/2021       | 00:00      | 00:00     |                |                 | 1,00        | 1        | 7,61         | 7,61      |
| 0003         | 40302318 - POTAS | SSIO                                             |                   | 07/07/2021       | 00:00      | 00:00     |                |                 | 1,00        | 1        | 7.61         | 7,61      |
| 0004         | 40302423 - SODIO | 0                                                |                   | 07/07/2021       | 00:00      | 00:00     |                |                 | 1.00        | 1        | 7.61         | 7.61      |
| 0005         | 40302580 - UREI  | A.                                               |                   | 07/07/2021       | 00:00      | 00:00     |                |                 | 1,00        | 1        | 7,61         | 7,61      |
| 0006         | 40304361 - HEMO  | GRAMA COM CONTAGEM DE PLAQUETAS OU FRACOES (E    | ERITROGRAMA,      | 07/07/2021       | 00:00      | 00:00     |                |                 | 1,00        | 1        | 16,32        | 16,32     |
| 0007         | 40301630 - CREA  | τινινα                                           |                   | 09/07/2021       | 00.00      | 00-00     |                |                 | 100         | 1        | 7.61         | 7.61      |

 Na aba 03 outras Despesas, encontramos os Gases medicinais, Medicamentos, Materiais, Diárias, Taxas e aluguéis e OPME.

|             |                                         | Aba 03 Outra                | as Despesas     |            |          |                          |            |                 |             |         |
|-------------|-----------------------------------------|-----------------------------|-----------------|------------|----------|--------------------------|------------|-----------------|-------------|---------|
|             |                                         |                             | Gu              | ia Proce   | dimentos | e Exames Outras De       | espesas D  | eclarações Anex | os Clínicos | Lembret |
| Serviço     |                                         |                             |                 |            |          |                          |            |                 |             |         |
| Código:     | Descrição:                              |                             | Código Despesa: |            | Di       | ata Inicial :            |            | Data Final :    |             |         |
|             |                                         | 1                           | Selecione       |            | × .      |                          | <u> </u>   |                 |             | Ô       |
| Annunar non |                                         | *                           |                 |            |          | 4                        |            |                 |             |         |
| Data        |                                         | Serviço                     |                 |            |          | Código Despesa           |            |                 |             |         |
| Colunas:    |                                         |                             |                 |            |          |                          |            |                 |             |         |
| 🗹 Seq       |                                         | Hr. Inicio                  | 🗹 Hr. Fim       |            |          |                          | Red./Acrés | ic.             |             |         |
| Unitar      | rio                                     | Unidade Unidade             | Cod. Despes     | a          |          |                          |            |                 |             |         |
|             |                                         | ITI                         | ENS DA GUIA     |            |          |                          |            |                 |             |         |
| ÷ Seq.      |                                         |                             | © Deta          | Hr. Inicio |          | Cód. Despesa             | Red./Acr.  | Qtde. Unidada   | Unitário    |         |
| 071         | 60034335 - TX. OXIGENIO P/HR S/EQ. ESPE | CIAL                        | 07/07/2021      | 12:27      | 12:27    | 01 - Gases<br>medicinais | 1,00       | 0.42 U          | 25,45       | 10      |
| 072         | 90303156 - SORO FISIOLOGICO 0,9% AMP 10 | ML                          | 07/07/2021      | 12:27      | 12:27    | 02 - Medicamentos        | 1,00       | 1 AMP           | 0.44        | 0       |
| 073         | 70705330 - SERINGA DESCARTAVEL 10 ML S  | EM DISPOSITIVO DE SEGURANCA | 07/07/2021      | 12:27      | 12:27    | 03 - Materiais           | 1.00       | 1 U             | 2.89        | 2       |
| 074         | 70014370 - AGULHA DESCARTAVEL 40X12 C   | 00.300017                   | 07/07/2021      | 12:27      | 12:27    | 03 - Materiais           | 1.00       | 1 U             | 1,30        | 1       |
| 075         | 78230969 - CATETER DE OXIGENIO TIPO OCI | JLOS                        | 07/07/2021      | 12:27      | 12:27    | 03 - Materiais           | 1.00       | 1 U             | 1.36        | 1       |
| 076         | 78221994 - TUBO DE SILICONE VERDE PARA  | OXIGENIO                    | 07/07/2021      | 12:27      | 12:27    | 03 - Materiais           | 1,00       | 1 U             | 20,13       | 20      |
| 077         | 79220312 - EQUIPO DE SORO 15 MICRAS CO  | 4 FILTRO                    | 07/07/2021      | 12:27      | 12:27    | 03 - Materiais           | 1.00       | 1 U             | 54.87       | 54      |
| 078         | 70828512 - SERINGA ORALPAK 10ML         |                             | 07/07/2021      | 12:27      | 12:27    | 03 - Materiais           | 1.00       | 1 U             | 3.64        | 3       |
| 1079        | 90377591 - MOTILIUM 1MG/ML (DOMPERIDO   | NA) SUSP FR 100 ML          | 07/07/2021      | 12:27      | 12:27    | 02 - Medicamentos        | 1.00       | 10 ML           | 0.48        | 4       |
|             |                                         |                             | 0               |            |          |                          |            |                 |             |         |

- A auditoria do recurso dos itens é realizada apenas nas Abas **02 e 03**, que são os procedimentos, exames, materiais e medicamentos.
- No momento das auditorias da operadora é possível deixar o item auditado para que o prestador faça a contestação da glosa no sistema, caso a justificativa do prestador não seja suficiente.

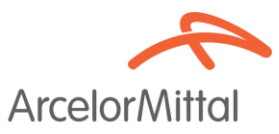

- Automaticamente o sistema abrirá uma nova aba para que esses itens sejam reavaliados e justificados pelo prestador.
- Para acatar a glosa, o prestador deverá clicar no ícone verde e para contestar no ícone vermelho.

#### Aba Contestações

| uu |   | uuv | , vuiu                                       |                                   |         |                        |                       |          |            | -               |              |           |
|----|---|-----|----------------------------------------------|-----------------------------------|---------|------------------------|-----------------------|----------|------------|-----------------|--------------|-----------|
|    |   |     |                                              |                                   | Guia    | Procedimentos e Exames | Outras Des            | pesas De | eclarações | Anexos Clínicos | Contestações | Lembretes |
|    |   |     |                                              | CONTESTAÇÕES PENDE                | NTES I  | DA GUIA                |                       |          |            |                 |              |           |
|    |   |     |                                              | *                                 |         |                        |                       |          |            |                 |              |           |
|    |   |     |                                              | Não há contestações pende         | ntes pa | ara a guia.            |                       |          |            |                 |              |           |
| ĺ  |   |     |                                              | CONTESTAÇÕES PENDENTES DE PROCEDI | IMENT   | OS, EXAMES E DESPES    | SAS                   |          |            |                 |              |           |
|    |   |     | Processo                                     |                                   |         | Data                   | Hr. Hr.<br>Início Fim | Campo    |            | A               | nterior No   |           |
|    | • | ۰   | [0051]90051424 - HUMULIN N                   |                                   |         | 08/07/2021             | 20:06 20:06           | <b>i</b> |            |                 |              |           |
|    |   | 4   | Nenhuma observação informada                 |                                   |         |                        |                       |          |            |                 |              | [AUDITOR] |
|    |   | 4   | Alteração Item                               |                                   |         | Qtd. Executad          | da                    |          |            | 22              | 2.0000 2.0   | 0000      |
|    |   | D   | 2114 - COBRANÇA DE MEDICAMENTO NÃO UTILIZADO |                                   |         |                        |                       |          |            |                 |              |           |
|    | • | ų,  | [ 0047 ] 90051459 - HUMULIN R                |                                   |         | 08/07/2021             | 20:00 20:00           | )        |            |                 |              |           |
|    |   | 4   | Nenhuma observação informada                 |                                   |         |                        |                       |          |            |                 |              | [AUDITOR] |
|    |   | 4   | Alteração Item                               |                                   |         | Qtd. Executad          | da                    |          |            | 2.              | 0000 1.0     | 000       |
|    |   | D   | 2114 - COBRANÇA DE MEDICAMENTO NÃO UTILIZADO |                                   |         |                        |                       |          |            |                 |              |           |
|    |   |     |                                              |                                   |         |                        |                       |          |            |                 |              |           |

6. Para enviar documentação de evidências necessárias, o prestador poderá enviar via sistema, conforme abaixo:

### Ir para aba 05 ANEXOS CLÍNICOS, clicar na opção ANEXAR NOVO ANEXO

|                                             |         |                                | Guia | Procedimentos e Exames | Outras Despesas | Anexos Clínicos Lembretes |  |  |  |
|---------------------------------------------|---------|--------------------------------|------|------------------------|-----------------|---------------------------|--|--|--|
|                                             | A       | NEXOS DA SOLICITAÇÃO           |      |                        |                 |                           |  |  |  |
| Não existem anexos clínicos de solicitação. |         |                                |      |                        |                 |                           |  |  |  |
| ANEXOS DA GUIA                              |         |                                |      |                        |                 |                           |  |  |  |
| Data do Anexo Tipo de Anexo                 | Arquivo | Descrição                      |      | Data Importação        |                 | Usuário                   |  |  |  |
|                                             |         | ٠                              |      |                        |                 |                           |  |  |  |
|                                             | Não ex  | kistem anexos clínicos da guia | Э.   |                        |                 |                           |  |  |  |
|                                             | ANE     | KOS DO RECURSO                 |      |                        |                 | @ <mark>+</mark>          |  |  |  |
| Data do Anexo Tipo de Anexo                 | Arquivo | Descrição                      |      | Data Importação        |                 | Usuário                   |  |  |  |
| Não existem anexos clínicos da quia.        |         |                                |      |                        |                 |                           |  |  |  |

7. O sistema abrirá uma tela para a inclusão das informações do novo documento, sendo necessário seguir os passos abaixo. **Tipo de documento, Data ocorrência e Descrição.** 

Abertta Saúde Promoção da Qualidade de Vida

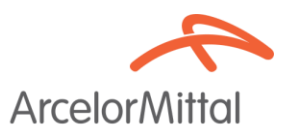

| 🔔 🌲 Importação de Anex                      |                                                                                                    | nçhe                                                                        |                                |                                 |
|---------------------------------------------|----------------------------------------------------------------------------------------------------|-----------------------------------------------------------------------------|--------------------------------|---------------------------------|
|                                             |                                                                                                    |                                                                             |                                |                                 |
| Tipo de Documento*:                         | Data Ocomen                                                                                           | 5                                                                           | m                              |                                 |
|                                             | × 21/00/2020                                                                                          |                                                                             |                                |                                 |
| Descrição*:                                 |                                                                                                    |                                                                             |                                |                                 |
| JUSTIFICATIVA PARA A OLOSA DO DIA 2         | 1/05                                                                                                  |                                                                             |                                |                                 |
|                                             |                                                                                                    |                                                                             | <i>li</i> .                    |                                 |
|                                             | ITENO                                                                                                 |                                                                             | -                              |                                 |
|                                             | TIENS                                                                                                 |                                                                             |                                |                                 |
|                                             |                                                                                                    |                                                                             |                                |                                 |
|                                             | Não existem itens para este Anexo                                                                     | o Clínico.                                                                  |                                |                                 |
| Arraste os arquivos para a área indicada os | Arraste e solte ou clique para adicionar os a<br>seigue para adicionar. O limite de envio de arquivo. | rquivos para envio<br>a é de 10 arquivos por vez, não poder<br>21 Confirmar | ndo exceder 10MB para cada     |                                 |
|                                             |                                                                                                    |                                                                             |                                |                                 |
|                                             | >                                                                                                    | X Zeus X                                                                    | Zeus > Faturamento > A         | u × + ~ -                       |
| ↑ 🧻 > Resultados da Pesquisa e >            | $\checkmark$ $♡$ $\land$ TESTE $\times$ $\rightarrow$                                                 | tYMTgxZ3VlemQ2YW1YZHk0                                                      | OQzRmZXAzUTRIcSt3YzZwY2        | 2syaz0= 🔍 🖻 🖈 🖬                 |
|                                             | i · 🔟 💡                                                                                               | Verificar Cobertura 🏏                                                       | Portal do Aluno 🛛 🔞 Consell    | ho Regional 🚱 Programação de Fé |
| de Traba 🖈 🔷 🙀 Teste sistema                | Tamanho: 11,7 KB                                                                                      |                                                                             |                                |                                 |
| iloads 🖈 🔍 💾 Data de modific                | ição: 27/05/2022 10:53 Autores: Barroso, Karine .                                                     | the station of the                                                          | _                              |                                 |
| ens 🖈 Pesquisar novamente em:               |                                                                                                    | Data Ocorrência :                                                           | e e                            |                                 |
| sentação do 🛛 🐂 Bibliotecas 🌛 Meu co        | nputador 🗧 Personalizar                                                                               | 27/05/2022                                                                  |                                |                                 |
| toria de con 📄 Conteúdo do Arquivo          |                                                                                                    |                                                                             |                                |                                 |
| s                                           |                                                                                                    |                                                                             | li                             |                                 |
| s e PO s 2022                               |                                                                                                    | NS                                                                          | +                              |                                 |
| rive - Arcelo                               |                                                                                                    | *                                                                           |                                |                                 |
| omputador                                   |                                                                                                    | ara este Anexo Clínico.                                                     |                                |                                 |
| NE FOFA (E:) 🗸                              |                                                                                                    |                                                                             |                                |                                 |
| Neme                                        | Todas as armiticas                                                                                    |                                                                             |                                |                                 |
| Nome.                                       |                                                                                                    |                                                                             |                                |                                 |
|                                             | Abrir Cancelar                                                                                        |                                                                             |                                |                                 |
| A C STORE TANADA                            | Arraste e soite ou clique                                                                             | para adicionar os arquivos para envio                                       |                                |                                 |
|                                             |                                                                                                    |                                                                             |                                |                                 |
| Manhan Spinster                             |                                                                                                    |                                                                             |                                |                                 |
|                                             |                                                                                                    |                                                                             |                                |                                 |
|                                             | Arraste os arquivos para a área indicada ou clique para adicionar. O limit                            | e de envio de arquivos é de 10 arquivos por vez, não j<br>arquivo.          | podendo exceder 10MB para cada |                                 |
|                                             |                                                                                                    | Confirmar                                                                   | ⊘ Cancelar                     |                                 |

 No momento do envio da documentação em sistema é necessário inserir a informação para o Tipo de documento, conforme opções que o sistema fornece, sendo necessário também na Descrição colocar do que se refere esta documentação.

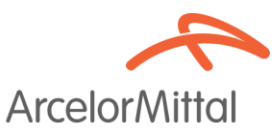

#### Exemplos:

- Justificativa da glosa do dia XXX
- Documentação da internação do período XXX
- Laudo do exame X do dia X
- Nota fiscal do OPME utilizado no dia X
- Autorização do procedimento/exame/OPME do dia X
- Folha de sala do procedimento do dia XX.

|                        |                                    |                                     | ITENS                                                               |                                       | +                                                                                                    |
|------------------------|------------------------------------|-------------------------------------|---------------------------------------------------------------------|---------------------------------------|----------------------------------------------------------------------------------------------------|
|                        |                                    |                                     | *                                                                   |                                       |                                                                                                    |
|                        |                                    |                                     |                                                                     |                                       |                                                                                                    |
|                        |                                    | Não e                               | xistem itens para este Anexo Clínico.                               |                                       |                                                                                                    |
| Latera                 | Arquivos Selecionados*:            |                                     |                                                                     |                                       |                                                                                                    |
| Lationa I              | Teste sistema.docx ×               |                                     |                                                                     |                                       |                                                                                                    |
| and the same           |                                    |                                     |                                                                     |                                       |                                                                                                    |
|                        |                                    |                                     |                                                                     |                                       |                                                                                                    |
|                        |                                    |                                     | <u>t</u>                                                            |                                       |                                                                                                    |
|                        |                                    | Arraste e soite o                   | ou clique para adicionar os arquivos pa                             | ra envio                              |                                                                                                    |
| _                      |                                    |                                     |                                                                     |                                       |                                                                                                    |
|                        |                                    |                                     |                                                                     |                                       |                                                                                                    |
|                        | Arraste os arquivos para a         | área indicada ou clique para adicio | onar. O limite de envio de arquivos é de <b>10</b> arqu<br>arquivo. | iivos por vez, não podendo exceder 10 | 4B para cada                                                                                                    |
| _                      |                                    |                                     | 🖸 Confirmar                                                         | ♦ Cancela                             | r and a second second s |
|                        |                                    | Cupyright 8 20%                     | 2022 Dec Subarras & Consultants, Tolkin on I                        | traftic reservation.                  |                                                                                                    |
|                        | -                                  | $\mathcal{O}$                       |                                                                     |                                       |                                                                                                    |
| 📩 🖪 🔍 🕚 29/12<br>08:01 | 2/2021 Documentação Auditoria<br>9 | 20211229055718146_0002.pdf          | urgente                                                             |                                       | 17209891000274                                                                                                    |
| 📩 📘 🔍 🕚 10/0;<br>17:05 | 2/2022 Documentação Auditoria      | RELATORIO - THAILSON,pdf            | RELATÓRIO                                                           |                                       | 17209891000274                                                                                                    |
| 🛓 🖻 🔍 🕚 10/0:<br>17:05 | 2/2022 Folha de Sala               | FOLHA DE SALA - THAILSON.pdf        | FOLHA DE SALA                                                       |                                       | 17209891000274                                                                                                    |
| Data do A              | nexo Tipo de Anexo                 | Arquivo                             | ANEXOS DA GUIA<br>Descrição                                         | Deta Importação                       | + 🕢<br>Usuário                                                                                                    |
| ▲ 27/05/2022           |                                    |                                     |                                                                     |                                       |                                                                                                    |
| ± 3 6 27/05/20         | 22 Documentação Auditoria          | Teste sistema.docx                  | JUSTIFICATIVA PARA A GLOSA DO DIA 27/05                             | 27/05/2022 10:04                      | karine.barroso                                                                                                    |
| ( + v                  | fottar 🖬 /                         | kções 🔺 🔒 Impressões                | s 🔺 🕒 Troca de Mensagem 🔺                                           |                                       |                                                                                                    |
|                        |                                    | Lapyinght © 2014-2                  | Conce univ assesses a Lonsultana, loads as anertas reservados.      |                                       | . 11:04 -                                                                                                    |

- 9. Não serão aceitos Recursos de glosas de guias que já foram consensualizadas através do sistema ZEUS mediante a auditoria in loco.
- 10. Após todo esse processo o prestador deverá acompanhar os status da sua solicitação na tela inicial da **auditoria do recurso**. Atentar aos status abaixo:

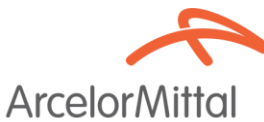

| Auditoria Recurso de Giosa S 7 |                           |                         |                       |                           |
|--------------------------------|---------------------------|-------------------------|-----------------------|---------------------------|
| Nº Importação:                 | Nº Loto:                  | Tipo de Guia:           | Nº Guia Principal:    | Nº Guia Prestador:        |
|                                |                           | Todas                   |                       |                           |
| Nº Carteira:                   | Beneficiário:             |                         | Cód. Executante:      | Executante:               |
|                                |                           |                         | c                     | L                         |
| Modelo de Contrato:            | Status:                   | Data de Envio Inicial : | Data de Envio Final : | Auditoria(s) Pendente(s): |
| Todes                          | Todos 🗸                   |                         |                       | Todos                     |
| Carlter Mondimonto-            | Todos                     |                         |                       |                           |
| Galaciana Administration       | 1 - Executada             |                         |                       |                           |
| belecione V                    | 2 - Em Faturamento        |                         |                       |                           |
|                                | 3 - Faturada              |                         |                       |                           |
| 🖨 Exportar 🗸                   | 4 - Cancelada             |                         |                       | Q, Pesquisar              |
| V Nº do Lota Tino da Buía      | 5 - Em Auditoria Sistema  | Contratado Faso         | udante                | Data Everyonia            |
|                                | 6 - Em Auditoria          |                         |                       |                           |
|                                | 7 - Auditoria Finalizada  |                         |                       |                           |
|                                | 8 - Glosada               |                         |                       |                           |
|                                | 9 - Contestação Prestador |                         |                       |                           |

- Em auditoria: Significa que sua solicitação de recurso está pendente na auditoria interna da operadora.
- **Contestação do prestador**: Significa que sua solicitação foi avaliada e retornou com alguma pendência para o prestador.
- Auditoria finalizada: Significa que sua solicitação foi avaliada e finalizada pela auditoria interna da operadora.
- Faturada: Significa que sua solicitação já foi encaminhada para o pagamento pela operadora.

Caso tenha alguma dúvida, solicitamos que entre em contato com a nossa Central de Atendimento, por meio do número 0800 721 4015.